# Présentation du logiciel FreeFileSync

FreeFileSync est un logiciel libre de synchronisation destiné à tout le monde. À la fois convivial, flexible et puissant.

### Téléchargement et installation du logiciel FreeFileSync

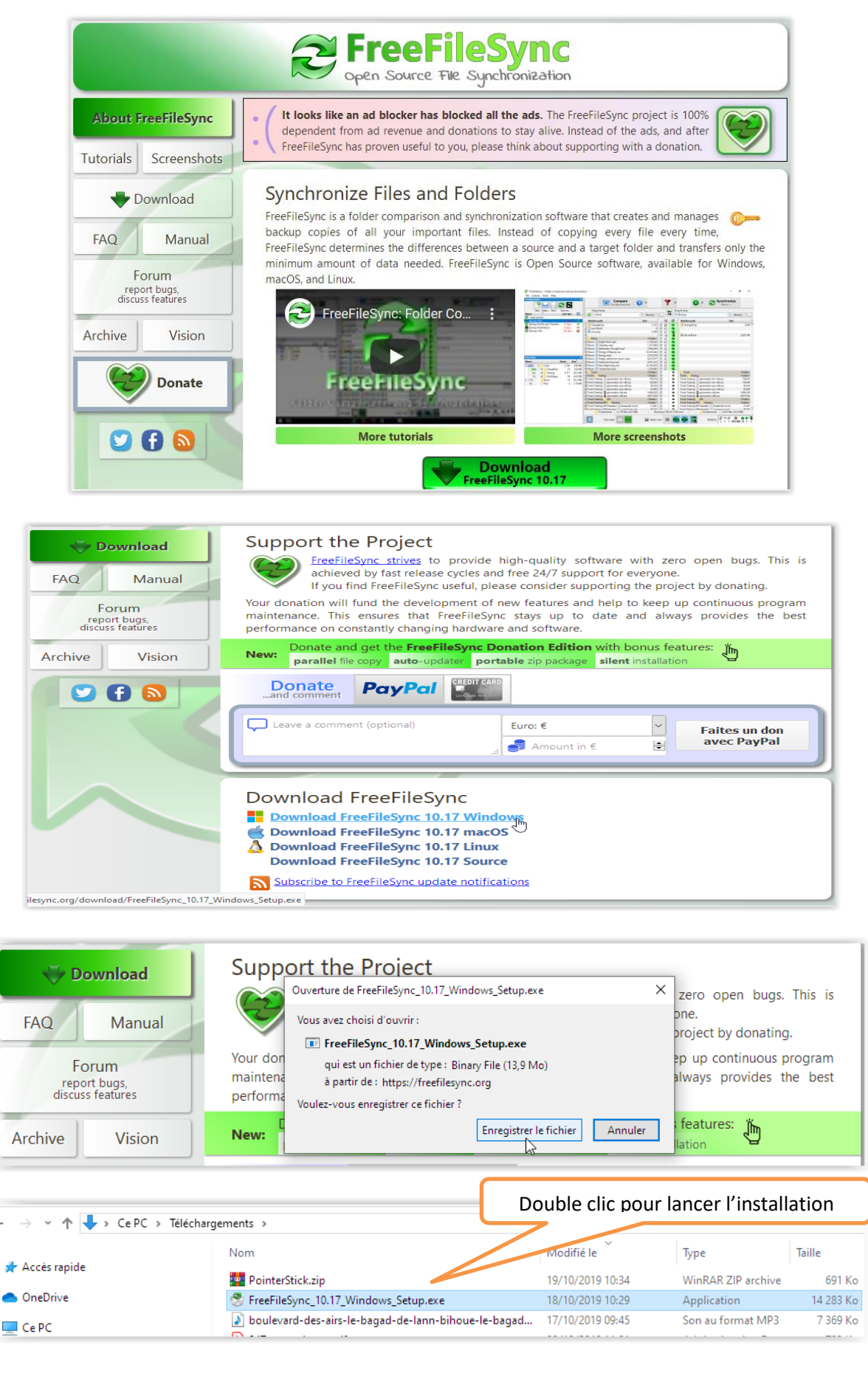

## <mark>Ecran d'accueil</mark>

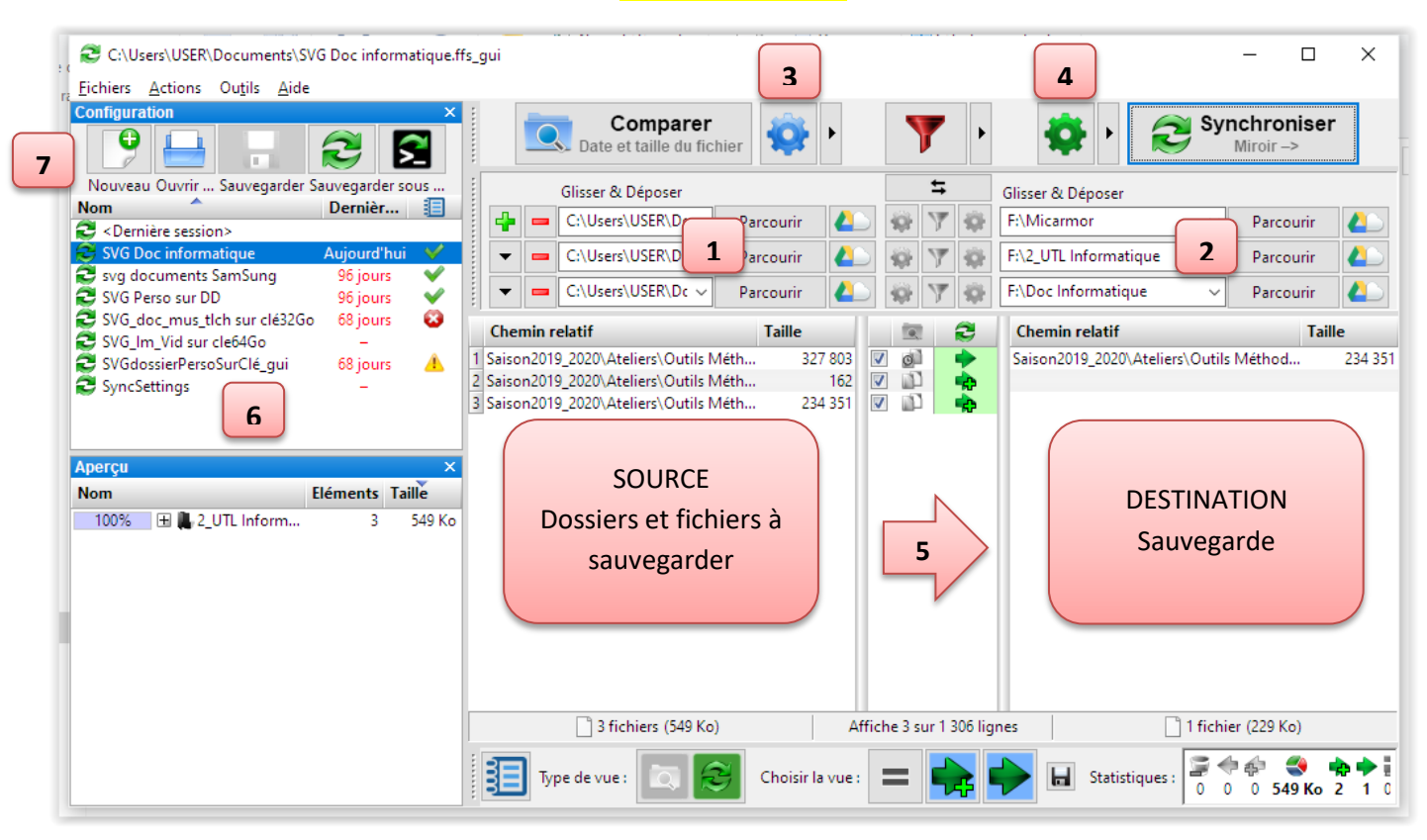

- 1 Arborescence des dossiers / fichiers de de référence à sauvegarder
- 2 Destination de la sauvegarde
- 3 Paramètres de comparaison entre source et destination
- 4 Paramètres de synchronisation (= type de sauvegarde à faire)
- 5 Visualisation de la synchronisation à effectuer pour chaque fichier (catégorie et action)
- 6 Scripts de sauvegardes (= routines mémorisant, pour une sauvegarde donnée, les arborescences sources et destination et les paramètres de comparaison et synchronisation).
  - Commandes diverses

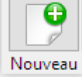

7

Pour initialiser une nouvelle sauvegarde

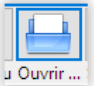

Pour ouvrir un fichier "script" d'une sauvegarde

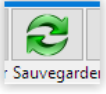

Pour sauvegarder un nouveau script de sauvegarde

### Paramètres de comparaison

| ire de dossiers :                                               |                                                                                          |             |                                                          |                | 43  |                 |                                         |        |
|-----------------------------------------------------------------|------------------------------------------------------------------------------------------|-------------|----------------------------------------------------------|----------------|-----|-----------------|-----------------------------------------|--------|
| nfiguration principale                                          | 🔹 Comparaison (F6) 🍸                                                                     | Filtre (F7) | 🔅 Synch                                                  | onisation (F8) |     |                 |                                         |        |
| 5_Micarmor – Micarmor<br>2_UTL Informatique<br>Doc Informatique | Paramètres principaux :                                                                  |             |                                                          |                |     |                 |                                         |        |
|                                                                 | Choisir une variante :                                                                   |             |                                                          |                |     | Nécessite FreeF | Nécessite FreeFileSync Donation Edition |        |
|                                                                 | Date et taille du fic                                                                    | u fichier   |                                                          |                |     | Améliora        | tion des performances :                 |        |
|                                                                 | Contenu du fichi                                                                         | er          | de leur taille et de leur date.                          |                |     | Opérations sur  | les fichiers parallèles :               |        |
|                                                                 | Taille du fichie                                                                         | r           |                                                          |                |     | 1 🚔 Ci          |                                         |        |
|                                                                 | Poursuivre     Direct  Plus d'informations  Ignorer les erreurs  Réessayer automatiqueme |             | Exemple : 1, 2, 4:30<br><u>Gérer l'heure d'été</u><br>nt |                |     | _               |                                         |        |
|                                                                 |                                                                                          |             |                                                          |                |     | Comment ame     | iliorer les performances                | ?      |
|                                                                 |                                                                                          |             |                                                          |                |     |                 | OK A                                    | nnuler |
|                                                                 | на <b>– 1 – 1</b> – т.                                                                   |             |                                                          | - Augusta      | = = |                 |                                         | -      |

🕅 Attention, avec ce critère la comparaison affiche une mise à jour nécessaire pour tous les fichiers après les changements d'heure été et hiver.

de leur taille et de leur date.

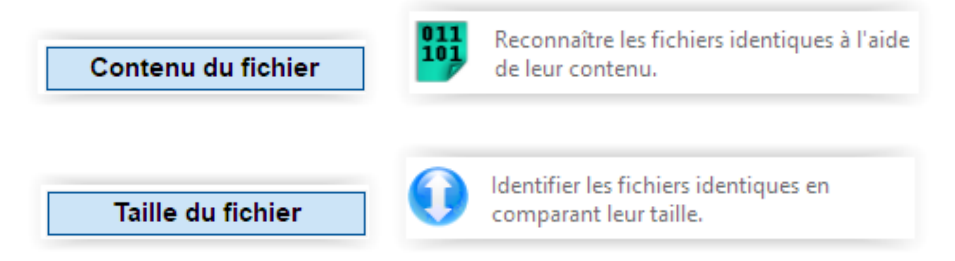

#### Différentes catégories de fichiers par rapport à la comparaison source / destination

Date et taille du fichier

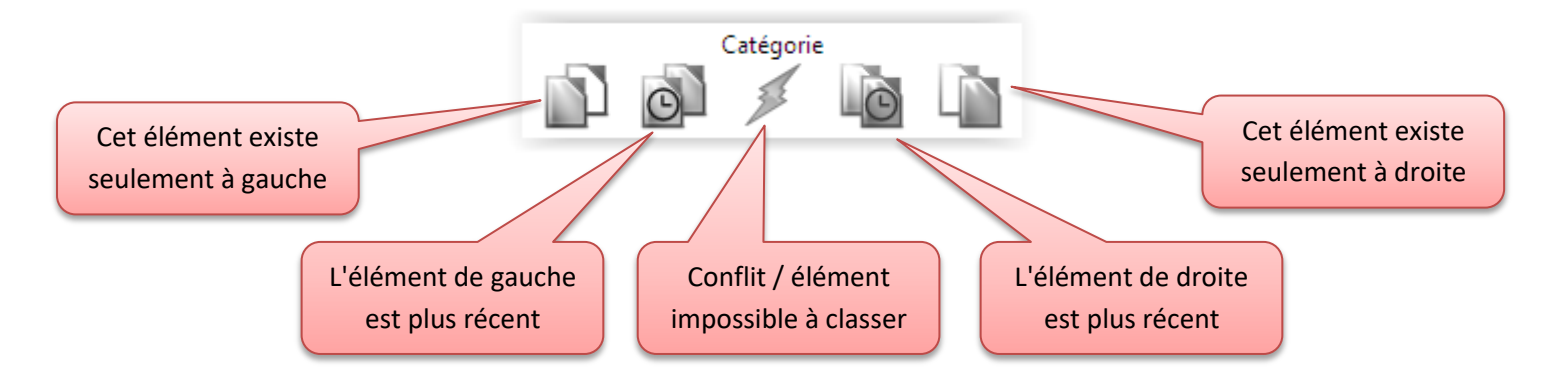

## Paramètres de synchronisation

| ic Configuration de la Synchronisatio                                                                              | - D X                                                                                                    |  |  |  |  |  |  |  |  |
|----------------------------------------------------------------------------------------------------|----------------------------------------------------------------------------------------------------|--|--|--|--|--|--|--|--|
| Paire de dossiers :<br>Configuration principale<br>5_Micarmor – Micarmor<br>2_UTL Informatique<br>Doc Informatique | 😨 Comparaison (F6) 🍸 Filtre (F7) 💠 Synchronisation (F8)                                                                                                    |  |  |  |  |  |  |  |  |
|                                                                                                    | Paramètres principaux :                                                                                                    |  |  |  |  |  |  |  |  |
|                                                                                                    | Choisir une variante :<br>C-Deux sens -><br>Miroir -><br>Mise à Jour ><br>Personnaliser<br>Discrite du fiction du fiction de fiction de fictio |  |  |  |  |  |  |  |  |
| 2                                                                                                    | Supprimer les fichiers :<br>Corbeille<br>Permanent<br>Gestion des Versions                                                                                                    |  |  |  |  |  |  |  |  |
|                                                                                                    | Image: Bemplacer le chemin par défaut du journal :       Éxecuter une commande :       A la fin :       ✓         C:\Users\USER\AppData\Roaming\FreeFileSync\Logs       ✓       Exemple : shutdown /s /t 60       ✓                                                                                                    |  |  |  |  |  |  |  |  |
|                                                                                                    | OK Annuler                                                                                                    |  |  |  |  |  |  |  |  |

## Variantes de synchronisation

| Choisir une variante :<br><- Deux sens -><br>Miroir -><br>Mise à Jour ><br>Personnaliser | Identifier et propager les modifications des<br>deux côtés. Suppressions, déplacements et<br>conflits sont détectés automatiquement en<br>utilisant une base de données.                                                                                                    |
|------------------------------------------------------------------------------------------|----------------------------------------------------------------------------------------------------|
| Choisir une variante :<br><- Deux sens -><br>Miroir -><br>Mise à Jour ><br>Personnaliser | Catégorie         Image: Catégorie         Image: Catégorie |
| Choisir une variante :<br><- Deux sens -><br>Miroir -><br>Mise à Jour ><br>Personnaliser | Catégorie<br>Catégorie<br>Copier les fichiers nouveaux ou mis à jour<br>dans le dossier de droite.<br>Copier les fichiers nouveaux ou mis à jour<br>dans le dossier de droite.                                                                                                    |
| Choisir une variante :<br><- Deux sens -><br>Miroir -><br>Mise à Jour >                  | Catégorie         Image: Sector of the synchronisation.                                                                                                    |

Action

Personnaliser

Actions de synchronisation possibles par rapport aux différentes catégories de fichiers

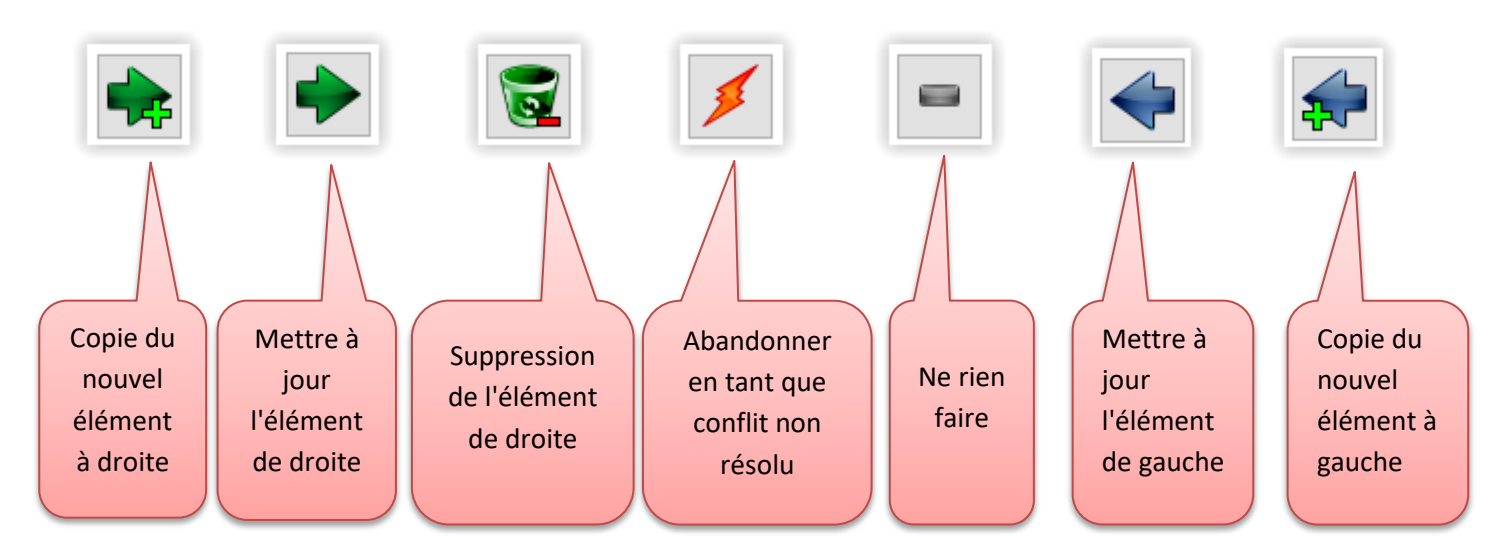

## Paramétrage du traitement des fichiers supprimés et/ou remplacés

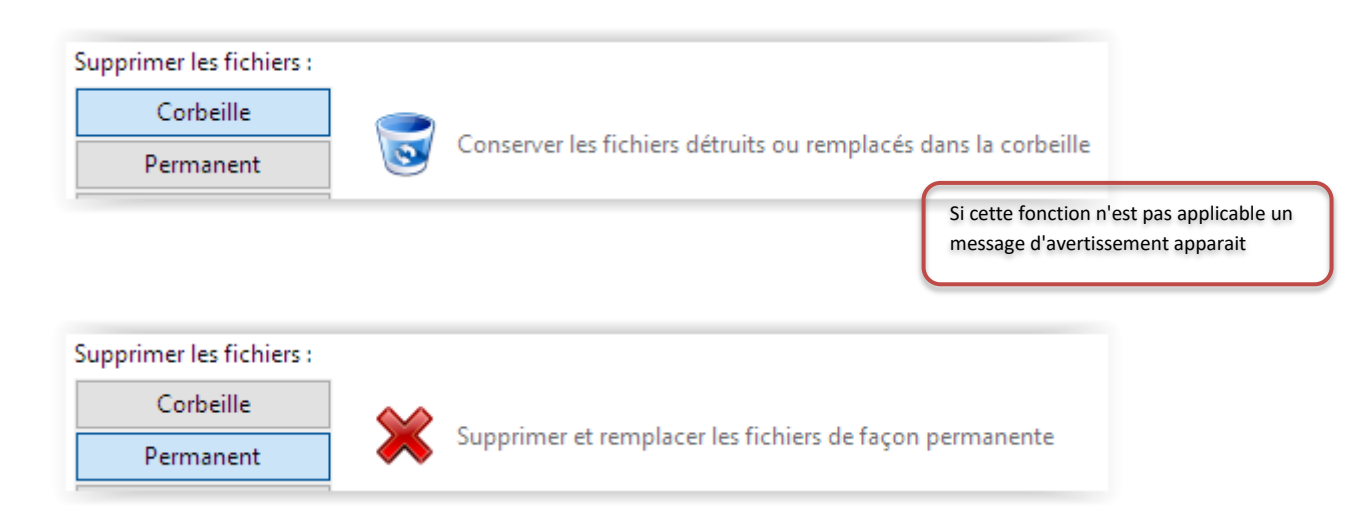